### APGA POG Incident Database - General Information & Event Data Preparation PDF's

**Background:** Driven by poorly controlled data in the existing database making analysis difficult and inconclusive, the POG Incident Database Sub Committee undertook two reviews of the data entry fields.

**General Information:** The updated Incident Database system requires access to the Mipela X-Info Connect version 6.6 and a modern browser<sup>1</sup>. This version has more drop-down lists<sup>2</sup>, has many more mandatory fields<sup>3</sup>, more controlled fields and guidance information<sup>4</sup>. It is therefore recommended to select the relevant event data preparation PDF's from the attached series, print it and fill out manually before starting to enter the event<sup>5,6</sup> details in the system.

#### List of Event Data Preparation PDF's: available in the APGA website POG Incident Database

- Near Miss External Interference (updated Apr20)
- Incident External Interference
- Incident Corrosion External
- Incident Corrosion Internal
- Incident Corrosion SCC
- Incident Erosion or Earth Movement
- Incident Lightning
- Incident Construction Defect
- Incident Material Defect
- Incident Other

**Getting started:** Open the pipeline event entry log-in page from either of the following links:

- Via APGA website Members section POG incident Database
- Via Mipela X-Info link <u>https://apgapog.x-info.com.au</u>

Enter your Username and Password and hit Login. Contact APGA's Gayle Burns (<u>GBurns@apga.org.au</u>) if you need further assistance accessing the database.

| CAPGA                | Australian Pipelines<br>& Gas Association |       |
|----------------------|-------------------------------------------|-------|
| Pipeline Operators G | roup                                      | ~     |
| Username             |                                           |       |
| Password             |                                           | ۲     |
|                      |                                           |       |
| Reset Password       |                                           | Login |

<sup>&</sup>lt;sup>1</sup> Chrome, Microsoft Edge, Firefox and Safari and is also compatible with Internet Explorer IE 11 but may be a little slower.

<sup>&</sup>lt;sup>2</sup> Click on arrow on the right-hand side of the entry box.

<sup>&</sup>lt;sup>3</sup> Identified by a red dot on the left-hand side of the entry box which changes to a yellow dot when entry has been made.

<sup>&</sup>lt;sup>4</sup> Hover the mouse over the entry box and a guidance note will appear.

<sup>&</sup>lt;sup>5</sup> Previously referred to as "incident".

<sup>&</sup>lt;sup>6</sup> The "Next" button at the bottom of the page will change form grey to black once all mandatory fields are filled.

Select "Create Event"

| Australian Playfines<br>& Gas Association |    | Pipeline Operato | rs Group |
|-------------------------------------------|----|------------------|----------|
| ACTIVITIES                                | Ψ× | ⊠ Start X        |          |
| ✓ Start                                   |    | 5                |          |
| 📼 Find a Pipeline Event                   |    |                  |          |
| الله Create Event                         |    |                  |          |
| http://www.cause 🗠 🏎                      |    |                  |          |

Using the drop-down lists, select<sup>7</sup> "Operator" and "Pipeline" and then hit "Next".

| E CAPGA television                                                                                                    | Pipeline Opera     | tors Group      |  |            |              |         |
|----------------------------------------------------------------------------------------------------|--------------------|-----------------|--|------------|--------------|---------|
| ACTIVITIES # ×                                                                                                    | ⊠ Start            | Screate Event × |  |            | ② ≗ ∋ s      | ign Out |
| ✓ Start                                                                                                    | 5 6 1              |                 |  |            |              |         |
| Find a Pipeline Event                                                                                                    |                    |                 |  |            |              | _       |
| 1 Create Event                                                                                                    | Pipeline Selection |                 |  |            |              |         |
| Notice the second second secon | Operator           |                 |  |            |              | Ð       |
|                                                                                                    | • Pipeline         |                 |  |            |              | Ð       |
|                                                                                                    |                    |                 |  |            |              |         |
|                                                                                                    |                    |                 |  |            |              |         |
|                                                                                                    |                    |                 |  |            |              |         |
|                                                                                                    |                    |                 |  |            |              |         |
|                                                                                                    |                    |                 |  |            |              |         |
|                                                                                                    |                    |                 |  |            |              |         |
|                                                                                                    |                    |                 |  |            |              |         |
|                                                                                                    |                    |                 |  |            |              |         |
|                                                                                                    |                    |                 |  |            |              |         |
|                                                                                                    |                    |                 |  | + Previous | Next 🏓 🗙 Can | scel    |

Explanatory Notes: Click on the box to reveal the following message – this is repeated on each page.

Crystanatory Notes

 The database will be used to record all near misses and indexes of pipelines designed and constructed in accordance with the scope of AS28551 (and supeneded Standard) and operated and maintained in accordance with AS28553.
 A near missis is non-subdivident biol gamp antihyly which dese not damage the pipeline leading:
 A near missis is non-subdivident S100-100 (disturbine accordance with the pipeline set (set preferably 6 method) ends of the pipeline. This would indude excavedor, auguing and boing activities
 Set on a use of explorees in the winning of the pipeline. Set accordance with the pipeline set accordance with the pipeline excavedor, auguing and boing activities
 Set on a use of explorees in the winning of the pipeline. This would indude excavedor, auguing and boing activities
 Set on a use of explorees in the winning of the pipeline. This would indude excavedor, auguing and boing activities
 Ange defeat this
 Ange defeat which acues the MAOP to be de-rated, where gas leaks (not induding minor leaks at flarges), where mechanical reinforcement (e.g. reinforcement (e.g. rei

<sup>&</sup>lt;sup>7</sup> Either select and hit "Ok" or double click.

### Flow Chart #1: Data common for all events

|                                                                                                    | Pipeline Operators Group  |
|----------------------------------------------------------------------------------------------------|---------------------------|
| ACTIVITIES $\forall \times$                                                                                                    | ⊠ Start 18 Create Event × |
| 🗹 Start                                                                                                    |                           |
| I Find a Pipeline Event                                                                                                    |                           |
| 1 Create Event                                                                                                    | Explanatory Notes         |
| Note: The second second | Description               |
|                                                                                                    | Event ID                  |
|                                                                                                    | 2047                      |
|                                                                                                    | Infernal Deferance Number |
|                                                                                                    |                           |
|                                                                                                    | Event Category            |
|                                                                                                    |                           |
|                                                                                                    | Date of discovery         |
|                                                                                                    |                           |
|                                                                                                    |                           |
|                                                                                                    | Time of discovery         |
|                                                                                                    |                           |
|                                                                                                    | Date of Event Known?      |
|                                                                                                    |                           |
|                                                                                                    | Event Description         |
|                                                                                                    |                           |
|                                                                                                    |                           |
|                                                                                                    |                           |
|                                                                                                    | Location Datails          |
|                                                                                                    |                           |
|                                                                                                    | KP (km)                   |
|                                                                                                    |                           |
|                                                                                                    | Location                  |
|                                                                                                    |                           |
|                                                                                                    | Country                   |
|                                                                                                    |                           |
|                                                                                                    | Local Government Area     |
|                                                                                                    |                           |
|                                                                                                    | SUDUID                    |
|                                                                                                    |                           |
|                                                                                                    |                           |
|                                                                                                    |                           |
|                                                                                                    | • Longitude               |
|                                                                                                    |                           |
|                                                                                                    | Мар                       |

| Date of Event Known? | Date of Event Known? Known        |
|----------------------|-----------------------------------|
| Known                | <ul> <li>Date of Event</li> </ul> |
| Unknown              |                                   |

|                         | -              | Pipeline Operators Group                                       |
|-------------------------|----------------|----------------------------------------------------------------|
| ACTIVITIES              | $\mp$ $\times$ | 🗹 Start 🛛 🐁 Create Event 🗡                                     |
| ⊠ Start                 |                |                                                                |
| 📼 Find a Pipeline Event |                |                                                                |
| 1 Create Event          |                | Explanatory Notes                                              |
| Note that by Cause      |                | Pipe Details                                                   |
|                         |                | Pine Diameter (mm)                                             |
|                         |                | the semicon found                                              |
|                         |                | Pipe Wall Thickness (mm)                                       |
|                         |                | · +- ····· /······                                             |
|                         |                | Steel Grade                                                    |
|                         |                |                                                                |
|                         |                | Steel Strength                                                 |
|                         |                |                                                                |
|                         |                | <ul> <li>Maximum allowable operating pressure (kPa)</li> </ul> |
|                         |                |                                                                |
|                         |                | Depth of Cover (mm)                                            |
|                         |                |                                                                |
|                         |                | Pipeline Age (years)                                           |
|                         |                |                                                                |
|                         |                | Primary Location Class                                         |
|                         |                |                                                                |
|                         |                | Secondary Location Class                                       |
|                         |                |                                                                |
|                         |                | Operating Pressure at Time of Event (kPa)                      |
|                         |                |                                                                |
|                         |                | Operating Temperature at Time of Event (C)                     |
|                         |                |                                                                |
|                         |                | Hydrostatic Test Pressure (kPa)                                |
|                         |                |                                                                |
|                         |                | Date of latest Hydrostatic Test Pressure Known?                |
|                         |                |                                                                |
|                         |                | Fracture Toughness Known?                                      |
|                         |                | a Tauahasan Tark Tamparahun (C)                                |
|                         |                | tougnness rest remperature (C)                                 |
|                         |                |                                                                |

### Drop down lists for this page:

| Steel Grade      | <ul> <li>Steel Grade</li> </ul> |                                    |                        |                                              |
|------------------|---------------------------------|------------------------------------|------------------------|----------------------------------------------|
| API 5L Grade A   | API 5L Grade X60                |                                    |                        | <ul> <li>Secondary Location Class</li> </ul> |
| API 5L Grade B   | API 5L Grade X65                |                                    |                        | S                                            |
| API 5L Grade X42 | API 5L Grade X70                |                                    | Primary Location Class | CIC                                          |
| API 5L Grade X46 | API 5L Grade X80                | <ul> <li>Steel Strength</li> </ul> | R1                     | 1                                            |
| API 5L Grade X52 | ASTM A53 Grade B                | PSL1                               | R2                     | н                                            |
| API 5L Grade X56 | SAA Grade A33 Class D           | PSL2                               | TI                     | w                                            |
| API 5L Grade X59 | Other                           | Unknown                            | T2                     | N/A                                          |

|                                                    |                                                 | Date of latest Hydrostatic Test Pressure Known?     Known |
|----------------------------------------------------|-------------------------------------------------|-----------------------------------------------------------|
| <ul> <li>Date of latest Hydrostatic Tes</li> </ul> | t Pressure Known?                               |                                                           |
| Known                                              |                                                 | Hydrostatic Test Date                                     |
| Unknown                                            |                                                 |                                                           |
|                                                    |                                                 |                                                           |
|                                                    | Fracture Tought                                 | nees Known?                                               |
| Fracture Toughness Known?                          | Known                                           |                                                           |
| Known                                              | <ul> <li>Fracture Toughness (J Cv10)</li> </ul> |                                                           |
| Unknown                                            |                                                 |                                                           |

| E CAPGA subsider        | Pipeline Operators Group                                                                                                    |
|-------------------------|----------------------------------------------------------------------------------------------------|
| ACTIVITIES 7 ×          | ⊠ Start % Create Event ×                                                                                                    |
| ⊡ Start                 | ଶ ଜ ।                                                                                                    |
| I Find a Pipeline Event |                                                                                                    |
| 1 Create Event          | Explanatory Notes                                                                                                    |
| No. Incident by Cause   | Risk         • How many years since the last safety management study         • Was this threat identified in the safety management study         • Was this threat identified in the safety management study         Risk assessment comments |

## Drop down lists for this page:

| <ul> <li>How many years since the last safety management stur<br/>0-1</li> </ul> |    |
|----------------------------------------------------------------------------------|----|
| 0-1                                                                              | ty |
|                                                                                  |    |
| 1-2                                                                              |    |
| 2-3                                                                              |    |
| 3-4                                                                              |    |
| 4-5                                                                              |    |
| >5                                                                               |    |

|                                                           | <ul> <li>Was this threat identified in the safety management study</li> </ul> |
|-----------------------------------------------------------|-------------------------------------------------------------------------------|
|                                                           | Yes                                                                           |
|                                                           | Did the safety management study consider the threat to be controlled          |
| Was this threat identified in the safety management study |                                                                               |
| Yes                                                       | Were threat management measures implemented to minimise the risk              |
| No                                                        |                                                                               |

| E CAPGA (subsubder                                                                                                    | Pipeline Operators Group |                  |  |
|----------------------------------------------------------------------------------------------------|--------------------------|------------------|--|
| $\textbf{ACTIVITIES} \qquad \forall \ \times$                                                                                                    | 🗹 Start                  | ● Create Event × |  |
| ✓ Start                                                                                                    | 50                       |                  |  |
| ⇐:] Find a Pipeline Event                                                                                                    | Explanatory Notes        |                  |  |
| 1 Create Event                                                                                                    |                          |                  |  |
| Notice the second second secon | Cause Details            |                  |  |
|                                                                                                    | • What was the cause of  | f the event      |  |
|                                                                                                    |                          |                  |  |
| Cause Details                                                                                                    |                          |                  |  |
| • What was the cause of the event                                                                                                    |                          |                  |  |
| External interference                                                                                                    |                          |                  |  |
| Corrosion                                                                                                    |                          |                  |  |
| Erosion or Earth Movement                                                                                                    |                          |                  |  |
| Lightning                                                                                                    |                          |                  |  |
| Construction Defect                                                                                                    |                          |                  |  |
| Material defect                                                                                                    |                          |                  |  |
| Other                                                                                                    |                          |                  |  |

Flow Chart #2: Data common for all events with Cause "Erosion or Earth Movement", "Lightning, "Construction Defect", "Material Defect" or "Other"

| Cause Details                                             | Cause Details                            | Cause Details                                           |
|-----------------------------------------------------------|------------------------------------------|---------------------------------------------------------|
| What was the cause of the event Erosion or Earth Movement | What was the cause of the event Ughtning | What was the cause of the event     Construction Defect |
|                                                           | Cause Details                            |                                                         |
|                                                           | What was the cause of the event Other    |                                                         |
| Cause Details                                             | Other event details                      |                                                         |
| What was the cause of the event     Material defect       |                                          |                                                         |

Flow Chart #3: Data common for all events with Cause "Corrosion"

|                                                                                                    |         | Pipeline                    | e Operato         | ors Group                         |
|----------------------------------------------------------------------------------------------------|---------|-----------------------------|-------------------|-----------------------------------|
| ACTIVITIES                                                                                                    | ŦΧ      | 2                           | Start             | $^{\odot}$ Create Event $ 	imes $ |
| ✓ Start                                                                                                    |         | 50                          |                   |                                   |
| □ Find a Pipeline Event                                                                                                    |         |                             |                   |                                   |
| 1 Create Event                                                                                                    |         | Explanatory                 | Notes             |                                   |
| Note that the second second se |         |                             |                   |                                   |
|                                                                                                    |         | Cause De                    | tails             |                                   |
|                                                                                                    |         | <ul> <li>What wa</li> </ul> | as the cause of t | the event                         |
|                                                                                                    |         | Corrosion                   | n                 |                                   |
|                                                                                                    |         |                             |                   |                                   |
|                                                                                                    |         |                             |                   |                                   |
| Corrosion Details                                                                                                    |         |                             |                   |                                   |
| <ul> <li>Type of corrosion</li> </ul>                                                                                                    |         |                             | Type of corr      | rosion                            |
|                                                                                                    |         |                             | External          |                                   |
| Is the pipeline piggable?                                                                                                    |         |                             | Internal          |                                   |
|                                                                                                    |         |                             | internai          |                                   |
|                                                                                                    |         |                             | SCC               |                                   |
| Corrosion Details                                                                                                    |         |                             |                   |                                   |
| <ul> <li>Type of corrogion</li> </ul>                                                                                                    |         |                             |                   |                                   |
| External                                                                                                    |         |                             |                   |                                   |
| Is the pipeline piggable?                                                                                                    |         |                             |                   |                                   |
|                                                                                                    |         |                             |                   |                                   |
| Linepipe coating type                                                                                                    |         |                             |                   |                                   |
|                                                                                                    |         |                             |                   |                                   |
| Linepipe coating condition                                                                                                    |         |                             |                   |                                   |
|                                                                                                    |         |                             |                   |                                   |
| Further comment on linepipe coati                                                                                                    | ng      |                             |                   |                                   |
| <ul> <li>Joint or repair conting have</li> </ul>                                                                                                    |         |                             |                   |                                   |
| <ul> <li>Joint or repair coating type</li> </ul>                                                                                                    |         |                             |                   |                                   |
| <ul> <li>Joint or repair coating condition</li> </ul>                                                                                                    |         |                             |                   |                                   |
|                                                                                                    |         |                             |                   |                                   |
| Further comment on joint or repair                                                                                                    | coating |                             |                   |                                   |
|                                                                                                    |         |                             |                   |                                   |
| Cathodic protection system                                                                                                    |         |                             |                   |                                   |
|                                                                                                    |         |                             |                   |                                   |
| Pipe-soil potential (mV to Cu/CuSC                                                                                                    | )4)     |                             |                   |                                   |
| Other factors affecting automation                                                                                                    | melon   |                             |                   |                                   |
| other factors anecting external col                                                                                                    | IUSION  |                             |                   |                                   |
|                                                                                                    |         |                             |                   |                                   |

|                                                   |                                                |                  | <ul> <li>How long since last in-line</li> </ul> | Inspection (years)              |                 |
|---------------------------------------------------|------------------------------------------------|------------------|-------------------------------------------------|---------------------------------|-----------------|
|                                                   |                                                |                  | 0-1                                             |                                 |                 |
|                                                   |                                                |                  | 1-2                                             |                                 |                 |
|                                                   |                                                |                  | 2-3                                             |                                 |                 |
| • 19                                              | the pipeline piggable?                         |                  | 3-4                                             |                                 |                 |
| Is the pipeline piggable? Ye                      | s                                              |                  | 4-5                                             |                                 | 7-8             |
| Yes H                                             | ow long since last in-line in                  | spection (years) | 5-6                                             |                                 | 8-9             |
| No                                                |                                                |                  | 6-7                                             |                                 | >10             |
|                                                   |                                                |                  |                                                 |                                 |                 |
| Extruded HDPE                                     |                                                |                  |                                                 |                                 |                 |
| ERE (single invert                                |                                                |                  |                                                 |                                 |                 |
| FDC (silligie layer)                              |                                                |                  |                                                 |                                 |                 |
| FBE (dual layer)                                  |                                                |                  |                                                 |                                 |                 |
| Trilaminate                                       |                                                |                  |                                                 | <ul> <li>Linepipe co</li> </ul> | ating condition |
| Enamel (coal tar or bituminous)                   | )                                              | "Factory" or "   | over the ditch" linepipe coat                   | ing Bonded                      |                 |
| Tape wrap                                         | <ul> <li>Linepipe coating type</li> </ul>      | Factory applie   | d                                               | Disbonded b                     | ut protected    |
| Liquid applied coating                            | Other                                          | Over the ditch   | application                                     | Disbonded b                     | ut shielded     |
| Other                                             |                                                |                  |                                                 |                                 |                 |
| N/A                                               |                                                |                  |                                                 |                                 |                 |
| <ul> <li>Joint or repair conting type.</li> </ul> |                                                |                  |                                                 |                                 |                 |
| Liquid-applied coating                            |                                                |                  |                                                 |                                 |                 |
| Heat shrink sloava                                |                                                |                  |                                                 |                                 |                 |
| near sinnik sieeve                                |                                                |                  |                                                 | Cathodic protecti               | on system       |
| Таре                                              | <ul> <li>Joint or repair coating ty</li> </ul> | /pe • Join       | t or repair coating condition                   | impressed current               |                 |
| Same as linepipe                                  | Other                                          | Bond             | ed                                              | Galvanic anode                  |                 |
| N/A                                               | Joint or repair coating type                   | e Other Disbo    | nded but protected                              | Combined                        |                 |
| Other                                             |                                                | Disbo            | nded and shielded                               | None                            |                 |

## INTERNAL

| Type of corrosion                                             |
|---------------------------------------------------------------|
| Internal                                                      |
| Is the pipeline piggable?                                     |
|                                                               |
| Internal pipeline coating type                                |
|                                                               |
| Fluid quality                                                 |
|                                                               |
|                                                               |
| Corrosion Inhibitor used                                      |
|                                                               |
| Other factors that may have contributed to internal corrosion |

|                                                   |                                          | <ul> <li>How long since last in</li> </ul>   | -line inspection (years) |     |
|---------------------------------------------------|------------------------------------------|----------------------------------------------|--------------------------|-----|
|                                                   |                                          | 0-1                                          |                          |     |
|                                                   |                                          | 1-2                                          |                          |     |
|                                                   |                                          | 2-3                                          |                          |     |
| • Is tr                                           | he pipeline piggable?                    | 3-4                                          |                          |     |
| <ul> <li>Is the pipeline piggable? Yes</li> </ul> |                                          | 4-5                                          |                          | 7-8 |
| Yes Hov                                           | w long since last in-line inspection (ye | ars) 5-6                                     |                          | 8-9 |
| No                                                |                                          | 6-7                                          |                          | >10 |
|                                                   |                                          |                                              |                          |     |
| Internal pipeline coating type                    |                                          |                                              |                          |     |
| Fusion bonded epoxy                               |                                          |                                              |                          |     |
| Liquid high build epoxy                           |                                          |                                              |                          |     |
| Liquid thin film epoxy                            | Internal pipeline coating type           |                                              |                          |     |
| Special anti-corrosive painting                   | Other                                    | <ul> <li>Corrosion inhibitor used</li> </ul> |                          |     |
| Other                                             | Internal pipeline coating type Other     | Yes                                          |                          |     |
| None                                              |                                          | No                                           |                          |     |

### SCC

| Type of corrosion                          |
|--------------------------------------------|
| SCC                                        |
| Is the pipeline piggable?                  |
| Linepipe coating type                      |
| Linepipe coating condition                 |
| Further comment on linepipe coating        |
| Joint or repair coating type               |
| Joint or repair coating condition          |
| Further comment on joint or repair coating |
| Cathodic protection system                 |
| Pipe-soil potential (mV to Cu/CuSO4)       |
| Other factors affecting external corrosion |
|                                            |

### Flow Chart #4: Data common for all events with Cause "External Interference"

|                                                                                                    | Pipeline Ope                           | erators Group                        |                                                    | - Although                           |
|----------------------------------------------------------------------------------------------------|----------------------------------------|--------------------------------------|----------------------------------------------------|--------------------------------------|
| ACTIVITIES T X                                                                                                    | ⊠ Start                                | °≞ Create Event ×                    |                                                    |                                      |
| ✓ Start                                                                                                    | 5 0                                    |                                      |                                                    |                                      |
| ≪l Find a Pipeline Event<br>L Create Event                                                                                                    | Explanatory Notes                      |                                      |                                                    |                                      |
| Note: The second second | Cause Details                          |                                      |                                                    |                                      |
|                                                                                                    | • What was the ca                      | use of the event                     |                                                    |                                      |
|                                                                                                    | External interfere                     | nce                                  |                                                    |                                      |
|                                                                                                    |                                        |                                      |                                                    |                                      |
|                                                                                                    |                                        |                                      |                                                    |                                      |
|                                                                                                    |                                        |                                      |                                                    |                                      |
|                                                                                                    |                                        |                                      |                                                    |                                      |
|                                                                                                    |                                        |                                      |                                                    |                                      |
|                                                                                                    | Who caused the                         | event                                |                                                    |                                      |
|                                                                                                    |                                        |                                      |                                                    |                                      |
|                                                                                                    | Other Information                      | on event                             |                                                    |                                      |
|                                                                                                    | <ul> <li>Type of excavation</li> </ul> | ion equipment                        |                                                    |                                      |
|                                                                                                    |                                        |                                      |                                                    |                                      |
| External interference                                                                                                    | e details                              |                                      |                                                    |                                      |
| • Who caused the e                                                                                                    | vent                                   |                                      |                                                    |                                      |
| Govt shire or utility                                                                                                    |                                        |                                      |                                                    |                                      |
| Gove since or during                                                                                                    |                                        |                                      |                                                    |                                      |
| Govt shire or utility                                                                                                    | contractor                             |                                      |                                                    |                                      |
| Property owner                                                                                                    |                                        |                                      |                                                    |                                      |
| Property owner's c                                                                                                    | ontractor                              |                                      |                                                    |                                      |
| Pipeline operator                                                                                                    |                                        | Who caused the event                 |                                                    |                                      |
| Dineline energierie                                                                                                    | contractor                             | Govt shire or utility                |                                                    |                                      |
| Pipeline operator's                                                                                                    | contractor                             | How long since last contact with tho | se who caused the event known?                     |                                      |
| Other third party                                                                                                    |                                        |                                      |                                                    | -                                    |
|                                                                                                    |                                        |                                      |                                                    |                                      |
| <ul> <li>Who caused the ev</li> </ul>                                                                                                    | vent                                   |                                      | <ul> <li>Who caused the event</li> </ul>           |                                      |
| Govt shire or utility                                                                                                    | contractor                             |                                      | Property owner                                     |                                      |
| <ul> <li>How long since las</li> </ul>                                                                                                    | t contact with                         | h those who caused the event known?  | <ul> <li>How long since last contact wf</li> </ul> | th those who caused the event known? |
|                                                                                                    |                                        |                                      |                                                    |                                      |
| • Who opposed its                                                                                                    | uant                                   |                                      |                                                    |                                      |
| Who caused the ev                                                                                                    | ent                                    |                                      |                                                    |                                      |
| Property owner's co                                                                                                    | nitacior                               |                                      |                                                    |                                      |
| <ul> <li>How long since las</li> </ul>                                                                                                    | t contact with                         | n those who caused the event known?  |                                                    |                                      |
|                                                                                                    |                                        |                                      |                                                    |                                      |

| Type of excavation equipment Hand tools |                         |                           |                     |
|-----------------------------------------|-------------------------|---------------------------|---------------------|
| Backhoe                                 |                         |                           |                     |
| Excavator                               | Agricultural plough     |                           |                     |
| Auger (vertical)                        | Hydro Vacuum Excavation |                           |                     |
| Horizontal bore or HDD                  | Chain Trencher          |                           |                     |
| Ripper or cable plough                  | Other                   |                           |                     |
| Buildozer grader or scraper             | Unknown                 | Ne                        | eds box for "Other" |
|                                         |                         |                           |                     |
|                                         | Bucket / Tooth Type     |                           |                     |
|                                         | Mud Bucket              |                           |                     |
| Type of excavation equipment            |                         |                           |                     |
|                                         | General Purpose tooth   |                           |                     |
| Excavator                               | Timestanth              |                           |                     |
| <ul> <li>Excavator size (T)</li> </ul>  | liger tootn             | Bucket / Tooth Type       |                     |
|                                         | Penetrating tool        | Other                     |                     |
| Bucket / Tooth Type                     | Unknown                 | Bucket / Tooth Type Other |                     |
|                                         | Other                   |                           | -                   |

| External Interference F                   | Protection                                                 |            |               |                                |
|-------------------------------------------|------------------------------------------------------------|------------|---------------|--------------------------------|
| Nearest Marker Post                       | (m)                                                        |            |               |                                |
|                                           |                                                            |            |               |                                |
| <ul> <li>Patrol Frequency (day</li> </ul> | ys)                                                        |            |               |                                |
| <ul> <li>Marker Tape</li> </ul>           |                                                            |            |               |                                |
| - Marker Tape                             |                                                            |            |               |                                |
| <ul> <li>Protective Slab or En</li> </ul> | casement                                                   |            |               |                                |
|                                           |                                                            |            |               |                                |
| Fenced Off                                |                                                            |            |               |                                |
|                                           |                                                            |            |               |                                |
| Crash Barrier                             |                                                            |            |               |                                |
|                                           |                                                            |            |               |                                |
| Land Ownership                            |                                                            |            |               |                                |
| <ul> <li>How long ago was th</li> </ul>   | e last contact with the landowner / land occupier (years)? | ,          |               |                                |
|                                           |                                                            |            |               |                                |
| One Call Service / DE                     | 3YD Used                                                   |            |               |                                |
|                                           |                                                            |            |               |                                |
| Did the event result fi                   | rom a new land development?                                |            |               |                                |
|                                           |                                                            |            |               |                                |
|                                           |                                                            |            |               |                                |
|                                           |                                                            |            |               |                                |
|                                           |                                                            |            |               |                                |
|                                           | Protective Slab or Encasement                              |            |               | Land Ownership                 |
|                                           | Concrete slab                                              |            |               | Crown / Public Open Space      |
|                                           | Dolymor olab                                               |            |               |                                |
|                                           | Polymen stab                                               |            |               | Government (restricted access) |
|                                           | Concrete escapement                                        |            |               | Freehold (Drivate)             |
| <ul> <li>Marker Tape</li> </ul>           |                                                            |            |               | Preenoid (Private)             |
| Yes                                       | Other                                                      | Fenced Off | Crash Barrier | Road reserve (crossing)        |
| No                                        | Linknown                                                   | Yes        | Yes           |                                |
| 140                                       | Sector of The                                              |            |               | Road reserve (parallel)        |
| Unknown                                   | None                                                       | No         | No            | Other                          |
|                                           |                                                            |            |               |                                |

| Land Ownership                                        | Land Ownership                                |                                    | Land Ownership               |                  |
|-------------------------------------------------------|-----------------------------------------------|------------------------------------|------------------------------|------------------|
| Road reserve (crossing)                               | Road reserve (parallel)                       | Position in road                   | Other                        |                  |
| Position in road                                      | <ul> <li>Position in road</li> </ul>          | Under road surface                 | Land Ownership Other         |                  |
|                                                       | -                                             | Elsewhere in road reserve          |                              |                  |
|                                                       |                                               |                                    |                              |                  |
| <ul> <li>How long ago was the last cont</li> </ul>    | act with the landowner / land                 | occupier (years)?                  |                              |                  |
| 0-1                                                   |                                               |                                    |                              |                  |
| 1-2                                                   |                                               |                                    |                              |                  |
| 2-3                                                   |                                               |                                    |                              |                  |
| 3-4                                                   |                                               |                                    |                              |                  |
| 4-5                                                   |                                               |                                    |                              |                  |
| 5                                                     |                                               |                                    |                              |                  |
| <i>,</i> ,,                                           |                                               |                                    |                              |                  |
|                                                       | One Call Service / DBYD                       | Used                               |                              |                  |
|                                                       | Yes                                           |                                    |                              |                  |
|                                                       | Did the pipeline operator                     | respond to the one-call / DBYD e   | enquiry?                     |                  |
| One Call Service / DBYD Used                          |                                               |                                    |                              |                  |
| Yes                                                   | <ul> <li>Was there on-site inspect</li> </ul> | ion by the pipeline operator in re | sponse to the one-call / DB  | YD enquiry?      |
| No                                                    |                                               |                                    |                              |                  |
|                                                       |                                               |                                    |                              |                  |
| Did the pipeline operator respond                     | to the one-call / DBYD enqu                   | iry?                               |                              |                  |
| Yes                                                   |                                               |                                    |                              |                  |
| No                                                    |                                               |                                    |                              |                  |
|                                                       |                                               |                                    |                              |                  |
| <ul> <li>Was there on-site inspection by</li> </ul>   | the pipeline operator in resp                 | onse to the one-call / DBYD enqu   | uiry?                        |                  |
| Yes                                                   |                                               |                                    |                              |                  |
| No                                                    |                                               |                                    |                              |                  |
|                                                       | • Did th                                      | e event result from a new land d   | evelopment?                  |                  |
|                                                       | Yes                                           |                                    |                              |                  |
| <ul> <li>Did the event result from a new l</li> </ul> | and development?                              | he development referred to the     | ninalina oparator by the pla | nning authority? |
| Yes                                                   | - was                                         | as astrophical released to the     | sponie operator by the pla   | and antionty?    |
|                                                       | 105                                           |                                    |                              |                  |

|                                                                                                    | Pipeline Operators Group              |
|----------------------------------------------------------------------------------------------------|---------------------------------------|
| $\textbf{ACTIVITIES} \qquad ~ \forall ~ \times$                                                                                                    | 🖂 Start 🐁 Create Event 🗡              |
| ✓ Start                                                                                                    | 5 C I                                 |
| □ Find a Pipeline Event                                                                                                    |                                       |
| 1 Create Event                                                                                                    | Explanatory votes                     |
| Notice the text of the text of the text of the text of the text of the text of the text of the text of the text of the text of the text of the text of the text of the text of the text of the text of the text of the text of the text of the text of the text of the text of text of text of |                                       |
|                                                                                                    | Damage Details                        |
|                                                                                                    | Type of damage                        |
|                                                                                                    | •                                     |
|                                                                                                    | Damage description                    |
|                                                                                                    |                                       |
|                                                                                                    |                                       |
|                                                                                                    | Location of damage                    |
|                                                                                                    | · · · · · · · · · · · · · · · · · · · |
|                                                                                                    | Damage Location Comments              |
|                                                                                                    |                                       |
|                                                                                                    |                                       |

| Damage Details                     |                       |                                    |                 |
|------------------------------------|-----------------------|------------------------------------|-----------------|
| <ul> <li>Type of damage</li> </ul> |                       |                                    |                 |
| Coating Damage                     |                       |                                    |                 |
| Deformation                        |                       |                                    |                 |
| Gouge                              | • Type of damage      | <ul> <li>Type of damage</li> </ul> |                 |
| Leak                               | Leak                  | Rupture                            | Release ignited |
| Rupture                            | Release ignited       | Release ignited                    | Yes             |
| Corrosion/SCC (no leak)            |                       |                                    | No              |
| Location of damage                 |                       |                                    |                 |
| Parent pipe                        | Location of damage    |                                    |                 |
| Girth weld                         | Other                 |                                    |                 |
| Seam weld                          | Location of Damage Ot | her                                |                 |
| Other                              |                       |                                    |                 |

| Defect Dimensions           |  |  |  |  |
|-----------------------------|--|--|--|--|
| Axial length (mm)           |  |  |  |  |
|                             |  |  |  |  |
| Circumferential length (mm) |  |  |  |  |
|                             |  |  |  |  |
| Average depth (mm)          |  |  |  |  |
|                             |  |  |  |  |
| Maximum depth (mm)          |  |  |  |  |
|                             |  |  |  |  |
|                             |  |  |  |  |
|                             |  |  |  |  |

| Defect Position                  |   |
|----------------------------------|---|
| Circumferential Position (Start) |   |
|                                  | Ŧ |
| Circumferential Position (End)   |   |
|                                  | ~ |
| Distance from seam weld known?   |   |
|                                  | * |
| Distance from girth weld known?  |   |
|                                  | * |
|                                  |   |
|                                  |   |

# Drop down lists for this page:

| Circumferential Position (Start) | Circumferential Position (End) |
|----------------------------------|--------------------------------|
| 12:00                            | 12:00                          |
| 12:30                            | 12:30                          |
| 01:00                            | 01:00                          |
| 01:30                            | 01:30                          |
| 02:00                            | 02:00                          |
| 02:30                            | 02:30                          |
| 03:00                            | 03:00                          |

| Distance from seam weld known?     Known     Unknown     N/A                        | Distance from seam weld known?     Known Distance from seam weld (mm)   |
|-------------------------------------------------------------------------------------|-------------------------------------------------------------------------|
| <ul> <li>Distance from girth weld known?</li> <li>Known</li> <li>Unknown</li> </ul> | Distance from girth weid known?     Known Distance from girth weid (mm) |

| Critical Defect Length for rupture        |                                           |   |  |  |
|-------------------------------------------|-------------------------------------------|---|--|--|
| Critical defect length for rupture known? |                                           |   |  |  |
|                                           |                                           | * |  |  |
|                                           | Critical defect length for rupture known? |   |  |  |
| Critical defect length for rupture known? | Known                                     |   |  |  |
| Known                                     | Critical defect length (mm)               |   |  |  |
| Unknown                                   |                                           |   |  |  |

| CAPGA Matulat            | Pipeline Operators Group |
|--------------------------|--------------------------|
| ACTIVITIES 7 ×           | ⊠ Start & Create Event × |
| ✓ Start                  | ଶ ଜା                     |
| ∝ Find a Pipeline Event  | Evaluatas Notas          |
| 協 Create Event           |                          |
| he Incident by Cause     | Repair Details           |
|                          |                          |
|                          | • Type of Repair         |
|                          |                          |
|                          | Repair Description       |
|                          |                          |
|                          |                          |
|                          |                          |
| Repair Details           |                          |
|                          |                          |
| Type of Repair           |                          |
| Cut out and replace      |                          |
| out out and replace      |                          |
| Welded sleeve            |                          |
|                          |                          |
| Mechanical clamp         |                          |
|                          |                          |
| Composite Fibre Reinford | sement                   |
| Drace and re-coat        | Type of Repair           |
| Dress and le-coat        | Other                    |
| Re-coat                  |                          |
|                          | Repair Type Other        |
| Other                    |                          |
|                          |                          |

| E CAPGA Statut            | Pipeline Operators Group                 |                                          | 144                                          |
|---------------------------|------------------------------------------|------------------------------------------|----------------------------------------------|
| ACTIVITIES 7 ×            | 🖂 Start 🐁 Create Event 🗡                 |                                          |                                              |
| ⊠ Start                   | 1 2                                      |                                          |                                              |
| cc) Find a Pipeline Event | Puelos des Meter                         |                                          |                                              |
| 1 Create Event            | Explanatory Notes                        |                                          |                                              |
| Noticent by Cause         | Fatalities                               |                                          |                                              |
|                           | Were there any fatalities?               |                                          |                                              |
|                           |                                          |                                          |                                              |
|                           | Were there any fatalities? Yes           |                                          |                                              |
| Fatalities                | Number of Fatalities                     |                                          | Distance of fatalities from event known?     |
| Were there any fatalities | 1?                                       | Distance of fatalities from event known? | Known                                        |
| Yes                       | Distance of fatalities from event known? | Known                                    | Distance of farthest fatality from event (m) |
| No                        |                                          | Unknown                                  |                                              |

| Inj | uries                    |   |
|-----|--------------------------|---|
| •   | Were there any injuries? |   |
|     |                          | * |
|     |                          |   |

|                            | Were there any injuries?               |                                        |                                            |
|----------------------------|----------------------------------------|----------------------------------------|--------------------------------------------|
|                            | Yes                                    |                                        |                                            |
| Injuries                   | Number of people injured               |                                        | Distance of injuries from event known?     |
| • Were there any injuries? |                                        | Distance of injuries from event known? | Known                                      |
| Yes                        | Distance of injuries from event known? | Known                                  | Distance of farthest injury from event (m) |
| No                         |                                        | Unknown                                |                                            |

| Property Damage                  |                                                      |                                                      |                                                                          |  |  |  |  |
|----------------------------------|------------------------------------------------------|------------------------------------------------------|--------------------------------------------------------------------------|--|--|--|--|
| Was there any property damage?   | Was there any property damage?                       |                                                      |                                                                          |  |  |  |  |
|                                  |                                                      |                                                      | *                                                                        |  |  |  |  |
|                                  |                                                      |                                                      |                                                                          |  |  |  |  |
|                                  |                                                      |                                                      |                                                                          |  |  |  |  |
|                                  | Was there any property damage?                       |                                                      |                                                                          |  |  |  |  |
|                                  | Yes                                                  |                                                      |                                                                          |  |  |  |  |
| Property Damage                  | Property damage (\$)                                 | Is the distance of property damage from event known? |                                                                          |  |  |  |  |
| • Was there any property damage? |                                                      |                                                      | <ul> <li>Is the distance or property damage from event known?</li> </ul> |  |  |  |  |
| Yes                              | Is the distance of property damage from event known? | Known                                                | Known                                                                    |  |  |  |  |
|                                  |                                                      |                                                      | Distance of property damage farthest from event (m)                      |  |  |  |  |
| No                               |                                                      | Unknown                                              | 1                                                                        |  |  |  |  |

| Supply Interruption                      |                                            |                                                         |                                            |                                         |                                                      |
|------------------------------------------|--------------------------------------------|---------------------------------------------------------|--------------------------------------------|-----------------------------------------|------------------------------------------------------|
| • Was there a period of failure to       | supply?                                    |                                                         |                                            |                                         |                                                      |
|                                          |                                            |                                                         |                                            |                                         | ~                                                    |
|                                          |                                            |                                                         |                                            |                                         |                                                      |
|                                          |                                            |                                                         |                                            |                                         |                                                      |
| Supply Interruption                      |                                            | • Was there a period of failure to supply?              | • Was there a period of failure to supply? |                                         | • Was there a period of reduced supply?              |
| Was there a period of failure to supply? | • Was there a period of failure to supply? | Yes                                                     | No                                         | • Was there a period of reduced supply? | Yes                                                  |
| Yes                                      | Yes                                        | <ul> <li>Period of failure to supply (hours)</li> </ul> | • Was there a period of reduced supply?    | Yes                                     | <ul> <li>Period of reduced supply (hours)</li> </ul> |
| No                                       | No                                         |                                                         |                                            | No                                      |                                                      |

| Loss of Containment                |                                                |           |                                 |                                   |
|------------------------------------|------------------------------------------------|-----------|---------------------------------|-----------------------------------|
| • Was there a loss of containment? |                                                |           |                                 |                                   |
|                                    |                                                |           |                                 |                                   |
|                                    |                                                |           |                                 |                                   |
|                                    | <ul> <li>Was there a loss of conf</li> </ul>   | tainment? |                                 |                                   |
| • Was there a loss of containment? | Yes                                            |           | Type of Containment Loss        |                                   |
| Yes                                | Type of Containment Loss                       | 8         | Gas                             |                                   |
| No                                 |                                                |           | Liquid                          |                                   |
|                                    |                                                |           |                                 |                                   |
| Type of Containment Loss           | :                                              | Volume o  | f gas lost known?               |                                   |
| Gas                                | me of are lost known?                          | Known     |                                 |                                   |
| Volume of gas lost known? Know     | n e or gas lost kilowit?                       | Volume o  | f gas lost ('000 Sm3)           |                                   |
| Linkn                              | OWD                                            |           |                                 |                                   |
|                                    |                                                |           |                                 |                                   |
| Type of Containment Loss           |                                                |           |                                 |                                   |
| Liquid                             |                                                |           |                                 |                                   |
| • Volume of liquid spilled known?  |                                                |           | Volume of liquid spilled known? |                                   |
|                                    | <ul> <li>Volume of liquid spilled k</li> </ul> | nown?     | Known                           | Volume of liquid recovered known? |
| Volume of liquid recovered known?  | Known                                          |           | Volume of liquid spilled (L)    | Known                             |
|                                    | Unknown                                        |           |                                 | Unknown                           |
| Volume of liquid recovered known?  |                                                |           |                                 |                                   |
| Known                              |                                                |           |                                 |                                   |
| Volume of liquid recovered (L)     |                                                |           |                                 |                                   |
|                                    |                                                |           |                                 |                                   |
|                                    |                                                |           |                                 |                                   |
|                                    |                                                |           |                                 |                                   |
| Environmental Damage               |                                                |           |                                 |                                   |
|                                    |                                                |           |                                 |                                   |

| Was there Environmental Damage?                     |                                   |
|-----------------------------------------------------|-----------------------------------|
|                                                     |                                   |
|                                                     |                                   |
|                                                     | • Was there Environmental Damage? |
|                                                     | Yes                               |
|                                                     | Environmental Damage              |
| <ul> <li>Was there Environmental Damage?</li> </ul> |                                   |
| Yes                                                 |                                   |
| No                                                  |                                   |